# ISA Server 2004 – ISA Server 2004 Enterprise Edition Installation und Grundkonfiguration - Von Marc Grote

Die Informationen in diesem Artikel beziehen sich auf: Microsoft ISA Server 2004

\_\_\_\_\_

Das ist der erste Artikel einer neuen Artikelserie zum Thema ISA Server 2004 Enterprise Edition und zeigt die Installation einer ISA Server 2004 Enterprise Edition auf einem Windows Server 2003 und das Hinzufügen eines zweiten ISA Server 2004 Enterprise Edition zu einem bestehenden ISA Server 2004 Enterprise Array. Diese Artikel sind auch als Ergänzung zu unserem <u>ISA Server 2004 Handbuch</u> bei Microsoft Press zu verstehen, da wir in unserem Buch bewusst auf eine detaillierte Beschreibung der ISA Server 2004 Enterprise Edition verzichtet haben.

# Weitere Artikel zum Thema ISA Server 2004 Enterprise Edition:

- ISA Server 2004 Enterprise Edition Konfiguration und Administration
- ISA Server 2004 Enterprise- und Array-Richtlinien
- ISA Server 2004 NLB- und CARP-Konfiguration
- ISA Server 2000 Enterprise Edition Migration auf ISA Server 2004 Enterprise Edition

# Was ist ISA Server 2004 Enterprise Edition

ISA Server 2004 Enterprise Edition ist für den Einsatz in großen Organisationen bestimmt, die flexible Verteilungsoptionen sowie ein höchstes Maß an Verwaltbarkeit und Verfügbarkeit benötigen. ISA Server 2004 Enterprise Edition besitzt alle Funktionen von ISA Server 2004 Standard, verfügt aber zusätzlich über folgende Leistungsmerkmale:

- Betrieb in einem ISA Sérver 2004 Enterprise Array
- Enterprise- und Array-Richtlinien
- Unterstützung für Network Load Balancing (NLB)
- Unterstützung von Cache Array Routing Protocol (CARP)
- Zentrales Logging und Monitoring

#### Betrieb in eínem ISA Server 2004 Enterprise Array

ISA Server 2004 Enterprise Computer werden in einem Array installiert. Ein ISA Server 2004 Array ist eine logische Zusammenfassung von ISA Server 2004 Enterprise Edition Computern, welche gemeinsam verwaltet werden und alle über einen gemeinsamen Konfigurationsspeicher verfügen. Durch den Betrieb von ISA Server 2004 Enterprise Edition in einem Array können gemeinsame Richtlinien konfiguriert werden, eine einheitliche Administration mit der Möglichkeit zur Delegation von Berechtigungen zur ISA Server Administration sichergestellt werden, sowie ein zentrales Logging und Reporting eingerichtet werden.

Anders als bei der ISA Server 2000 Enterprise Edition, wo das Active Directory als zentraler Speicherort für die ISA Server Konfiguration verwendet werden musste, verwendet ISA Server 2004 Enterprise <u>ADAM</u> (Active Directory Application Mode) als zentralen Konfigurationsspeicher. ADAM kann man sich wie ein Mini Active Directory vorstellen, jedoch mit weniger Komplexität und Konfigurationsmöglichkeiten. ISA Server 2004 Enterprise Edition nutzt ADAM zur zentralen Speicherung der ISA Server Konfiguration. Sie können mehrere Konfigurationsspeicherserver verwenden um Fehlerredundanz zu erreichen. Mehrere Konfigurationsspeicherserver synchronisieren ihre Inhalte untereinander. Durch den Einsatz von ADAM müssen die ISA Server nicht Mitglied einer Domäne sein.

| enschaften vo                                                            | on ISAEEARRAY                                                                                                    | ?                                                                                   |
|--------------------------------------------------------------------------|----------------------------------------------------------------------------------------------------|-------------------------------------------------------------------------------------|
| Intraarray-                                                              | Anmeldeinformationen                                                                                                    | Rollen zuweisen                                                                     |
| Allgemein                                                                | Richtlinieneinstellungen                                                                                                    | Konfigurationsspeicher                                                              |
| Geben Sie den<br>Arraykonfigurati<br>alls der angege<br>Konfigurationssj | Konfigurationsspeicherserver<br>on verwendet wird. Der alterna<br>bene Server nicht verfügbar is<br>beicherserver (voll qualifizierter | an, der zum Speichern der<br>ative Server wird verwendet,<br>st.<br>r Domänenname]: |
| isa2k4ee.isado                                                           | m.intern                                                                                                    | <u>D</u> urchsuchen.                                                                |
| Alternativer Kon                                                         | figurationsspeicherserver (opti                                                                                                    | tional):                                                                            |
| isa2k4ee+2.isaa                                                          | dom.intern                                                                                                    | Durchsuchen.                                                                        |
| Den Konfigurati                                                          | onsspeicherserver auf Update                                                                                                    | es wie folgt überprüfen:                                                            |
| 15 Sekunden                                                              | <b>_</b>                                                                                                    |                                                                                     |
| Wählen Sie der<br>Verbindungsher<br>Konfigurationssp                     | Authentifizierungstyp aus, de<br>stellung zwischen dem ISA Se<br>beicherserver verwendet werd                                          | er für die<br>erver und dem<br>den soll:                                            |
| Windows-Autho                                                            | entifizierung                                                                                                    | Auswählen                                                                           |
| Diese El<br>Compute<br>Konfigur                                          | nstellungen können nur gespe<br>er eine Verbindung mit dem an<br>ationsspeicherserver erstellen                                        | eichert werden, wenn dieser<br>ngegebenen<br>n kann.                                |
|                                                                          | OK                                                                                                    | Abbrechen Ubernehm                                                                  |

# Enterprise- und Array-Richtlinien

Zusätzlich zu den System- und Firewallrichtlinien der ISA Server 2004 Standard Edition verfügt ISA Server 2004 Enterprise Edition noch über so genannte Enterprise-Richtlinien. Mit Hilfe einer Enterprise-Richtlinie kann ein Enterprise-Administrator Zugriffsregeln definieren, die für alle ISA Server 2004 im gleichen Array gelten und somit zum Beispiel festlegen, dass für alle Benutzer der Zugriff auf das HTTP-Protokoll möglich ist. Weitere Informationen zu Enterprise- und Array-Richtlinien erhalten Sie in einem weiteren Artikel dieser Artikelserie. ISA Server 2004 -- ISA Server 2004 Enterprise Edition Installation und Grundkonfiguration - von Marc Grote

| Rei *        | Richtlinie  | Name                            | Aktion      | Protokolle                                                                                      | Von / Listener  | Nach           |
|--------------|-------------|---------------------------------|-------------|-------------------------------------------------------------------------------------------------|-----------------|----------------|
| Vor der Arr  | ayfirewallr | ichtlinie angewendete Unte      | ernehmensri | chtlinienregeln                                                                                 |                 |                |
| Firewallrich | tlinienrege | eln                             |             |                                                                                                 |                 |                |
| 🗆 🥐 1        | Array       | Array Zugriff fuer Installation | 🥑 Zulassen  | U g DNS<br>U g Kerberos-Sec (UDP)<br>U g LDAP (UDP)<br>U g LDAP GC (Global Catalog)<br>U g LDAP | 👍 Intern        | 👍 Lokaler Host |
| Nach der A   | rrayfirewal | lrichtlinie angewendete Un      | ternehmens  | richtlinienregeln                                                                               |                 |                |
| 😯 Letzt      | e Unterne   | Standardregel                   | 🚫 Verwei    | 🔣 Gesamter Datenverkehr                                                                         | 👍 Alle Netzwerk | 👍 Alle Netzwer |

# Unterstützung für Network Load Balancing (NLB)

ISA Server 2004 Standard Edition bietet keine Fehlerredundanz beim Ausfall eines ISA Servers. Sie sind bei der Standard Version auf <u>Drittanbieterlösungen</u> oder auf nicht von Microsoft unterstützte <u>Szenarien</u> angewiesen. ISA Server 2004 bietet eine integrierte Unterstützung für Network Load Balancing. Beim NLB handelt es sich um Lösung, welche bereits seit Windows 2000 Server zur Verfügung steht und mit der ISA Server 2004 Enterprise Edition speziell auf die Verwendung mit ISA Server 2004 Enterprise Edition angepasst wurde. NLB verteilt Netzwerkanfragen über einen bestimmten Algorithmus an die Mitglieder des NLB Arrays und sorgt somit für eine gerechte Verteilung der Netzwerklast. Fällt ein Mitglied des NLB-Arrays aus, wird die Netzwerklast auf die verbleibenden Mitglieder verteilt.

| ivetzwerklastenausgielch     | für diese Netzwerke aktivieren:                                  |
|------------------------------|------------------------------------------------------------------|
| Name                         | Virtuelles IP                                                    |
| Extern                       |                                                                  |
| 🔟 📥 Intern                   |                                                                  |
|                              |                                                                  |
|                              |                                                                  |
| Klicken Sie auf 'Virtuelle I | P-Adresse festlegen", um die virtuelle IP-Adresse und -Maske für |
| das ausgewahite inetzwei     | ik zu definieren.                                                |
|                              | Virtuelles IP festlegen.                                         |
|                              |                                                                  |
|                              |                                                                  |
| 👔 Der Lastenausgle           | ich sollt nicht auf das externe Netzwerk des Arrays angewendet   |

# Unterstützung von Cache Array Routing Protocol (CARP)

Bei CARP handelt es sich um ein mathematisches (Hash) Verfahren zur Verteilung von Cacheinhalten und deren Abfrage auf alle Mitglieder eines ISA Server 2004 Enterprise Arrays. Alle ISA Server 2004 Enterprise stellen einen eigenen lokalen Cache für Webinhalte zur Verfügung. Mit CARP werden die lokalen Cache-Speicher zu einem großen zentralen Cache zusammengefügt. Cacheinhalte sind niemals redundant. Stattdessen wird die Befüllung des Caches und dessen Abfrage durch den CARP Algorithmus sichergestellt. CARP erhöht die Cache-Trefferwahrscheinlichkeit und die Cacheperformance.

| jenschaften von Intern                                                                                                    | ?                                                 |
|----------------------------------------------------------------------------------------------------|---------------------------------------------------|
| Allgemein Adressen Domänen Webbrowser  <br>Firewallclient Webproxy CARP t                                                               | Automatische Erkennung<br>Netzwerklastenausgleich |
| CARP (Cache Array Routing-Protokoll) gleicht We<br>Cacheinhalt zwischen den Servern in einem Array<br>verwendet, wenn es aktiviert ist. | ebanforderungen und<br>ab. CARP wird nur          |
| CARP auf diesem Netzwerk aktivieren                                                                                                    |                                                   |
| CARP-Ausnahmen                                                                                                    |                                                   |
| CARP kann nicht auf Datenverkehr mit Websites<br>die die Anforderung haben, dass Client-IP-Adress<br>unverändert bleiben.               | angewendet werden,<br>en während der Sitzung      |
| Keinen CARP-Datenverkehr auf diese Websites a                                                                                           | anwenden:                                         |
|                                                                                                    | <u>H</u> inzufügen                                |
|                                                                                                    | Bearbeiten                                        |
|                                                                                                    | Entfernen                                         |
| Diese Ausnahmenliste betrifft alle Netzw                                                                                                | erke dieses Arrays.                               |
| Hilfe über <u>CARP-Konfiguration</u>                                                                                                    |                                                   |
|                                                                                                    |                                                   |
|                                                                                                    |                                                   |

#### **Zentrales Logging und Monitoring**

ISA Server 2004 Enterprise Edition bietet zentrales Logging und Monitoring für alle ISA Server 2004 in einem Array. Damit können Sie sich von zentraler Stelle aus einen Überblick über den Zustand aller ISA Server 2004 verschaffen.

| Microsoft<br>Internet Security & Kor<br>Acceleration Server 2004 is at<br>Enterprise Edition | nfigurationsspe<br>2k4ee.isadom.i | icherserver:<br>ntern | Überwachung von<br>ISAEEARRAY |
|----------------------------------------------------------------------------------------------|-----------------------------------|-----------------------|-------------------------------|
| Übersicht Alarme Sitzungen Die                                                               | enste Konfigu                     | ration Berichte Konr  | nektivität VProtokollierung V |
| Dienst 🔶                                                                                     | Server                            | Status                | Dienstbetriebsz               |
| 🍓 Microsoft Data Engine                                                                      | isa2k4ee                          | Wird ausgeführt       |                               |
| 🍓 Microsoft Data Engine                                                                      | isa2k4ee-2                        | Wird ausgeführt       |                               |
| 🗞 Microsoft ISA Server-Auftragsz                                                             | isa2k4ee                          | Wird ausgeführt       | 01:13:00                      |
| 🖏 Microsoft ISA Server-Auftragsz                                                             | isa2k4ee-2                        | Wird ausgeführt       | 00:04:03                      |
| 🍓 Microsoft-Firewall                                                                         | isa2k4ee                          | Wird ausgeführt       | 01:13:10                      |
| 🆏 Microsoft-Firewall                                                                         | isa2k4ee-2                        | Wird ausgeführt       | 00:03:04                      |

# Installation

Für diese Artikelreihe wird ein ISA Server 2004 Enterprise Array mit zwei Array Mitgliedern verwendet. Beide ISA Server laufen auf Windows Server 2003 (Standard- und Enterprise Edition) mit Windows Server 2003 SP1. Die Installation des ISA Server 2004 SP1 ist für ISA Server 2004 Enterprise Server nicht notwendig, da diese Version bereits alle Fehlerbereinigungen des ISA Server 2004 SP1 beinhaltet. Jeder ISA Server 2004 verfügt über zwei Netzwerkkarten INTERN und EXTERN. Die ISA Server 2004 hören auf den Namen ISA2K4EE und ISA2K4EE-2. Beide ISA Server sind Mitglied der Domäne ISADOM.INTERN. ISA2K4EE ist der Domänencontroller der Domäne.

Der interne IP-Adressbereich ist von 192.168.1.0 - 192.168.1.255 mit der Subnetzmaske 255.255.255.0.

IP-Adresskonfiguration von ISA2K4EE: INTERN = 192.168.1.1 - EXTERN = 10.0.0.1 IP-Adresskonfiguration von ISA2K4EE-2: INTERN = 192.168.1.2 - EXTERN = 10.0.0.2

# Besonderheit ISA Server 2004 als DC

Normalerweise ist ein ISA Server 2004, egal ob Standard oder Enterprise Edition, kein Domänencontroller. Das hat vor allem Sicherheitsaspekte, aber auch aus Gründen der Performance sollte man darauf verzichten. Für diese Artikelserie ist der ISA Server 2004 gleichzeitig auch Domänencontroller. In der Praxis sollten Sie nach Möglichkeit keinen Domänencontroller als ISA Server betreiben.

# Systemanforderungen

Die <u>Systemanforderungen</u> für ISA Server 2004 Enterprise sind identisch mit den Systemanforderungen von ISA Server 2004 Standard mit der einzigen Ausnahme, dass ISA Server 2004 Enterprise Edition auf einem Windows Server 2003 installiert werden muss. Die Minimalanforderungen sind:

- PC mit 550 MHz Pentium III oder höher
- Windows Server 2003 (Standard oder Enterprise). Windows Server 2000 oder Advanced Server mit SP4 oder höher.
- 256 MB RAM
- NTFS formatierte Partition mit 150 MB freien Speicherplatz + Festplattenspeicher f
  ür den Webcache
- kompatible Netzwerkkarte (zweite Netzwerkkarte bei der Verwendung von NLB), CD-ROM

Laufwerk, VGA-Adapter

# Wir beginnen die Installation auf dem Windows Server 2003 mit dem Namen ISA2K4EE.

Führen Sie die Datei *ISAAUTORUN.EXE* von der ISA Server 2004 Enterprise Edition CD aus und klicken Sie auf *ISA Server 2004 installieren.* 

| Microsoft ISA Server 2004 Setup                     |                                   |
|-----------------------------------------------------|-----------------------------------|
|                                                     | Windows Server System             |
|                                                     |                                   |
|                                                     |                                   |
| Internet Secu<br>Acceleration<br>Enterprise Edition | rity &<br>Server 2004             |
| Anmerkungen zur Version<br>anzeigen                 | ISA Server 2004 installieren      |
| Benutzerhandbuch "Erste<br>Schritte" anzeigen       | Migrations-Assistent<br>ausführen |
| Migrationshandbuch anzeigen                         | Beenden                           |
|                                                     |                                   |
|                                                     |                                   |

Folgen Sie den Anweisungen des Installations-Assistenten und wählen im Dialogfeld Setup-Szenarien die Schaltfläche ISA Server-Dienste und Konfigurationsspeicherserver installieren aus. ISA Server 2004 – ISA Server 2004 Enterprise Edition Installation und Grundkonfiguration - von Marc Grote

| iel | tup-Szenarien                                                                                                    |  |
|-----|----------------------------------------------------------------------------------------------------|--|
| W   | /ählen Sie das Szenario, das diese Installation am besten beschreibt.                                                                                                    |  |
| c   | ISA Server-Dienste installieren                                                                                                    |  |
|     | Der Computer wird ein ISA Server-Arraymitglied, auf dem ISA Server-Dienste ausgeführt werden.                                                                                               |  |
| C   | Konfigurationsspeicherserver installieren                                                                                                    |  |
|     | Der Computer speichert die Konfiguration, die von ISA Server-Arrays verwendet wird. ISA Server-Arraycomputer stellen eine Verbindung mit diesem Server her, um die Konfiguration abzurufen. |  |
| œ   | ISA Server-Dienste und Konfigurationsspeicherserver installieren                                                                                                    |  |
|     | Der Computer wird ein ISA Server-Arraymitglied, auf dem zusätzlich die<br>Unternehmenskonfiguration gespeichert wird.                                                                       |  |
| C   | ISA Server-Yerwaltung installieren                                                                                                    |  |
|     | Der Computer wird zur Remoteverwaltung des ISA Server-Unternehmens verwendet.                                                                                                    |  |
|     |                                                                                                    |  |
| _   |                                                                                                    |  |
|     | Zurück Weiter S Abbrechen                                                                                                    |  |

Bei der Komponentenauswahl brauchen Sie keine Änderungen vorzunehmen, es sei denn, Sie entscheiden sich dazu die *Firewallclient-Installationsfreigabe* und die *Nachrichtenüberwachung* zu installieren.

| licken Sie auf ein Symbol in der Liste, um die Installationsart<br>ndern.<br>ISA Server<br>ISA Server-Verwaltung<br>Firewallclient-Installationsfreigabe<br>Nachrichtenüberwachung<br>Konfigurationsspeicherserver | der Funktion anzuzeigen oder zu<br>Funktionsbeschreibung<br>Steuert den Zugriff und<br>Datenverkehr zwischen<br>Netzwerken.<br>Diese Funktion erfordert 25 MB<br>auf der Festplatte. Es sind 1 von<br>1 untergeordneten Funktionen<br>ausgewählt, die 66 MB auf der<br>Festplatte erfordern. |
|----------------------------------------------------------------------------------------------------|----------------------------------------------------------------------------------------------------|
| istallieren nach:<br>:\Programme\Microsoft ISA Server\                                                                                                    | Ändern                                                                                                    |

Wählen Sie jetzt die Schaltfläche Neues ISA Server-Unternehmen erstellen aus.

| Möchten Sie<br>Unternehmer                                  | ein neues Unternehmer<br>Iskonfiguration auf dies                                                                              | n erstellen oder eine vi<br>sen Konfigurationsspei                                                                           | orhandene<br>cherserver repliziere                                                                        | en?                            |
|-------------------------------------------------------------|----------------------------------------------------------------------------------------------------|----------------------------------------------------------------------------------------------------|----------------------------------------------------------------------------------------------------|--------------------------------|
| • Neues I                                                   | A Server-Unterneh                                                                                                    | men erstellen                                                                                                    |                                                                                                    |                                |
| Verwende<br>Installatio<br>Arrays ve                        | n Sie diese Option, um<br>n zu erstellen. Dieser C<br>rwenden können.                                                          | ein neues ISA Server-<br>Computer wird ein Konf                                                                              | Unternehmen währ<br>igurationsspeichers                                                                   | end der<br>erver, den          |
| C <u>R</u> eplika                                           | der Unternehmens                                                                                                    | konfiguration erste                                                                                                    | ellen                                                                                                    |                                |
| Verwende<br>Unterneh<br>diesen Co<br>verbessei<br>Server-Ar | n Sie diese Option, um<br>nens, die auf einem Ko<br>mputer zu kopieren. Di<br>t, indem ein Replikat d<br>rays können diesen Ko | die Konfigurationseins<br>nfigurationsspeicherse<br>urch diese Option wird<br>er Unternehmenskonfi<br>nfigurationsspeicherse | tellungen des<br>erver gespeichert sin<br>die Fehlertoleranz<br>guration angeboten<br>rver ebenfalls verw | nd, auf<br>wird. ISA<br>enden. |
|                                                             |                                                                                                    |                                                                                                    |                                                                                                    |                                |

Hinweis des ISA Server Installations-Assistenten, dass nach Möglichkeit nur ein Enterprise Array installiert werden sollte.

| 👘 Installat | ions-Assistent für Microsoft ISA Server 2004                                                                                                    | ×        |
|-------------|----------------------------------------------------------------------------------------------------|----------|
| Neues Un    | ternehmen                                                                                                    |          |
| Dieser C    | omputer wird als neuer Konfigurationsspeicherserver konfiguriert.                                                                                                    |          |
| <u>.</u>    | Es wird empfohlen, dass Sie ein einzelnes Unternehmen in Ihrer Organisation<br>erstellen. Arrays können nur von dem Unternehmen verwaltet werden, zu dem<br>sie gehören. Das Erstellen mehrerer Unternehmen erschwert die zentrale<br>Verwaltung aller Arraycomputer in der Organisation. |          |
|             | Klicken Sie auf "Zurück" und wählen Sie die Option "Replikat der<br>Unternehmenskonfiguration erstellen", wenn das Unternehmen bereits auf<br>einem anderen Konfigurationsspeicherserver konfiguriert ist.                                                                                |          |
|             | Klicken Sie auf "Weiter", um den Vorgang fortzusetzen, wenn dies der erste<br>Konfigurationsspeicherserver in der Organisation ist.                                                                                                    |          |
|             |                                                                                                    |          |
|             |                                                                                                    |          |
|             |                                                                                                    |          |
|             | < Zurück Weiber > Abbrecher                                                                                                    | <u>a</u> |

Für den Konfigurationsspeicherserver-Dienst muss bei der Installation auf einem Domänencontroller ein eigenes Konto erstellt werden, in dessen Kontext die ADAM-Instanz läuft. Der anzulegende Benutzer sollte Mitglied der Gruppe der Domänen-Administratoren sein. Achten Sie darauf, dass Sie bei der Erstellung des Kontos festlegen, dass das Kennwort nicht abläuft und das Kennwort nicht veränderbar ist.

| werden sollen.                                                                             |                                                                                                    | -                                             |
|--------------------------------------------------------------------------------------------|----------------------------------------------------------------------------------------------------|-----------------------------------------------|
| Wenn Sie den Konfi<br>müssen Sie ein Kont<br>ausgeführt werden<br>als Dienst zugeteilt,    | urationsspeicherserver auf einem Domänecontroller installier<br>o angeben, unter dem der Konfigurationsspeicherserver-Dier<br>soll. Dem angegebenen Konto wird die Berechtigung zur Anm                                                                                                    | ren,<br>nst<br>ieldung                        |
| Be <u>n</u> utzername:                                                                     | ISAArrayAdmin                                                                                                    |                                               |
| Kennwort:                                                                                  | ****                                                                                                    |                                               |
| Sie müsse<br>wenn das<br>Andernfal<br>richtig.<br>Weitere Information<br>Directory-Domänen | n zusätzliche Schritte nach Abschluss dieser Installation durch<br>angegebene Konto nicht zu der Gruppe der Domänen-Admin:<br>s funktioniert die Windows-Authentifizierung für Domänenmit<br>en erhalten Sie unter "Konfigurationsspeicherserver auf Acti<br>controllern" im Benutzerhandbuch "Erste Schritte". | hführen,<br>s gehört.<br>tglieder nichi<br>ve |

Wählen Sie jetzt den IP-Adressbereich des internen Netzwerks aus. Hier unterscheidet sich der Installations-Prozess nicht von der ISA Server 2004 Standard Edition. IP-Adressbereiche, welche Sie hier angeben, werden von ISA Server als vertrauens- und schutzwürdig angesehen.

| ternes Netzwerk                                                            |                                         |        |
|----------------------------------------------------------------------------|-----------------------------------------|--------|
| egen Sie die Adressbereiche fest, die<br>inbezogen werden sollen.          | e im internen Netzwerk von ISA Server   |        |
| icken Sie auf "Ändern", um Adressen<br>as interne Netzwerk hinzuzufügen od | oder Unternehmensnetzwerke für          | Ändern |
| dressbereiche des internen Netzwerl                                        | (Von-Bis):                              |        |
|                                                                            |                                         |        |
|                                                                            |                                         |        |
|                                                                            |                                         |        |
|                                                                            |                                         |        |
|                                                                            |                                         |        |
| Weitere Informationen erhalten Si                                          | e im Benutzerhandbuch "Erste Schritte". |        |
| Weitere Informationen erhalten Si                                          | e im Benutzerhandbuch "Erste Schritte". |        |

Klicken Sie auf die Schaltfläche Ändern und wählen in folgendem Dialogfeld Adapter hinzufügen aus.

ISA Server 2004 -- ISA Server 2004 Enterprise Edition Installation und Grundkonfiguration - von Marc Grote

| Startadresse | Endadresse | Bereich hinzufügen |
|--------------|------------|--------------------|
|              |            | Begrbeiten         |
|              |            | Entfernen          |
|              |            | Adapter hinzufügen |
|              |            | Privater Adapter   |
|              |            |                    |

Wählen Sie den Netzwerkadapter *LAN* aus. Es wird dringend empfohlen, vor der Installation von ISA Server 2004 die Netzwerkadapter nach ihrem Verwendungszweck zu benennen.

| Name                                                                                                    |                                             |
|----------------------------------------------------------------------------------------------------|---------------------------------------------|
| Mame WAN                                                                                                    |                                             |
| 🗹 🔤 LAN                                                                                                    |                                             |
|                                                                                                    |                                             |
|                                                                                                    |                                             |
|                                                                                                    |                                             |
|                                                                                                    |                                             |
| atzwerkadapterdetails:                                                                                                    |                                             |
| etzwerkadapterdetails:                                                                                                    | to Extreme to Adverture / Exception (), and |
| etzwerkadapterdetails:<br>Name: Intel 21140-basierter PCI-Fa:<br>IP-Adressen: 192.168.1.1                                                       | st Ethernet-Adapter (Standard) #2           |
| etzwerkadapterdetails:<br>Name: Intel 21140-basierter PCI-Fa:<br>P-Adressen: 192.168.1.1<br>Routeinformationen:<br>192.168.1.0 - 192.168.1.255  | st Ethernet-Adapter (Standard) #2 _         |
| etzwerkadapterdetails:<br>Name: Intel 21140-basierter PCI-Fa:<br>P-Adressen: 192.168.1.1<br>Routeinformationen:<br>192.168.1.0 - 192.168.1.255  | st Ethernet-Adapter (Standard) #2           |
| etzwerkadapterdetails:<br>Name: Intel 21140-basierter PCI-Fa:<br>IP-Adressen: 192.168.1.1<br>Routeinformationen:<br>192.168.1.0 - 192.168.1.255 | st Ethernet-Adapter (Standard) #2 _         |

Verwenden Sie noch ältere Firewallclientsoftware von ISA Server 2000 und Sie können oder wollen die Software nicht updaten, können Sie in folgendem Dialogfeld angeben, ob unverschlüsselte Firewallclientverbindungen zugelassen werden sollen. Es wird jedoch empfohlen, die alten Firewallclients upzudaten.

| Installations-Assistent für Micros                                                                                                    | oft ISA Server 20                                                     | 104                                                      |                                             |
|----------------------------------------------------------------------------------------------------|-----------------------------------------------------------------------|----------------------------------------------------------|---------------------------------------------|
| erbindungseinstellungen für den                                                                                                    | Firewallclient                                                        |                                                          |                                             |
| Verifizieren Sie die Verbindungseinste                                                                                                    | llungen für Firewallcl                                                | ients für ISA Serve                                      | r 2004.                                     |
| Der Firewallclient für ISA Server 2004<br>dem Firewallclient und ISA Server ver:                                                                       | verwendet ein Proto<br>schlüsselt.                                    | okoll, das den Kana                                      | l zwischen                                  |
| Firewallclients, die frühere Versionen<br>Computern, auf denen Windows 98 Sl<br>installiert sind, werden ebenfalls unter<br>Verschlüsselung verwendet. | der Firewallclientsoft<br>E, Windows ME oder<br>rstützt. Für diese Ve | ware verwenden,<br>Windows NT4 aus<br>rbindungen wird je | bzw. die auf<br>geführt wird,<br>doch keine |
| 🗖 Unverschlüsselte Firewallclientver                                                                                                    | bindungen zulassen                                                    |                                                          |                                             |
| Hinweis: Es wird empfohlen, den Firev<br>dieser neue Sicherheitsfunktionen ent                                                                         | vallclient für ISA Serv<br>thält.                                     | ver 2004 bereitzus                                       | cellen, da                                  |
|                                                                                                    |                                                                       |                                                          |                                             |

Je nach Art der installierten Dienste auf dem ISA Server 2004 werden einige Dienste während der Installation neu gestartet und einige Dienste während der Installation deaktiviert. Führen Sie die Installation des ISA Server 2004 also erst durch, wenn keine Benutzer von einer Störung betroffen sind.

| 🙀 Installations-Assistent für Micros                                                                                      | oft ISA Server 2004                                                      | X    |
|----------------------------------------------------------------------------------------------------|--------------------------------------------------------------------------|------|
| Dienstewarnung                                                                                                    |                                                                          |      |
| Während der Installation werden einig<br>ausgeführt werden, eventuell neu ge:                                             | ge Dienste, die lokal auf dem Computer<br>startet bzw. deaktiviert.      |      |
| Dienste, die während der Installatio                                                                                      | n neu gestartet werden:                                                  |      |
| SNMP-Dienst<br>FTP-Publishingdienst<br>NNTP (Network News Transfer-Proto<br>IIS Verwaltungsdienst<br>WWW-Publishingdienst | okoll)                                                                   |      |
| Dienste, die während der Installation<br>Internetverbindungsfirewall (ICF) /<br>IP-Netzwerkadressübersetzung              | n deaktiviert werden:<br>Gemeinsame Nutzung der Internetverbindung (ICS) |      |
|                                                                                                    | < Zurück Weiter > Abbreche                                               | in J |

Die Installation dauert erfahrungsgemäß etwas länger als die Installation eines ISA Server 2004 Standard.

ISA Server 2004 - ISA Server 2004 Enterprise Edition Installation und Grundkonfiguration - von Marc Grote

| 12 | Warten Sie, während Microsoft ISA Server 2004 installiert wird. Dieser<br>Vorgang kann einige Minuten in Anspruch nehmen. |
|----|----------------------------------------------------------------------------------------------------|
|    | Status:                                                                                                    |
|    | Neue Dateien werden kopiert                                                                                               |
|    |                                                                                                    |
|    |                                                                                                    |
|    |                                                                                                    |
|    |                                                                                                    |
|    |                                                                                                    |
|    |                                                                                                    |

Nach erfolgreicher Installation können Sie die ISA Server-Verwaltung starten.

| Die Installation wurde erfolgreich abgeschlossen.                                                                                      |
|----------------------------------------------------------------------------------------------------|
| ISA Server-Verwaltung nach Fertigstellen des Assistenten<br>starten<br>Klicken Sie auf "Fertig stellen", um den Vorgang abzuschließen. |
|                                                                                                    |

Die folgende Abbildung zeigt die ISA Server 2004 Dienste nach erfolgreicher Installation. Beachten Sie den Dienst *ISASTGCTRL* (die Abkürzung steht für ISA Storage Control). Dieser Dienst ist neu bei ISA Server 2004 Enterprise Edition und steuert den Konfigurationsspeicherserver. ISA Server 2004 – ISA Server 2004 Enterprise Edition Installation und Grundkonfiguration - von Marc Grote

| 🍇 Dienste (Lokal)             |                                         |                 |        |             |            |
|-------------------------------|-----------------------------------------|-----------------|--------|-------------|------------|
| ISASTGCTRL                    | Name 🛆                                  | Beschreibung    | Status | Starttyp    | Anmelden   |
|                               | 🖏 Hilfsprogramm für spezielle Verwaltun | Ermöglicht Ad   |        | Manuell     | Lokales Sy |
| Den Dienst beenden            | 🐝 HTTP-SSL                              | Implementier    |        | Manuell     | Lokales Sy |
| Den Dienst <u>neu starten</u> | MAPI-CD-Brenn-COM-Dienste               | Verwaltet da    |        | Deaktiviert | Lokales Sy |
|                               | 🎭 Indexdienst                           | Indiziert Date  |        | Deaktiviert | Lokales Sy |
|                               | 🏶 Intelligenter Hintergrundübertragungs | Überträgt Da    |        | Manuell     | Lokales Sy |
|                               | 🎭 IPSEC-Dienste                         | Bietet Endpu    | Gestar | Automat     | Lokales Sy |
|                               | SASTGCTRL                               |                 | Gestar | Automat     | ISADOM(I   |
|                               | 🎇 Kerberos-Schlüsselverteilungscenter   | Auf Domänen     | Gestar | Automat     | Lokales Sy |
|                               | 🎇 Kryptografiedienste                   | Stellt drei Ver | Gestar | Automat     | Lokales Sy |
|                               | 🍓 Leistungsprotokolle und Warnungen     | Sammelt basi    |        | Manueli     | Netzwerko  |
|                               | 🎭 Lizenzprotokollierung                 | Überwacht u     |        | Deaktiviert | Netzwerko  |
|                               | 🎭 Microsoft ISA Server-Auftragszeitplan | Führt ISA Ser   | Gestar | Automat     | Lokales Sy |
|                               | 🍓 Microsoft ISA Server-Speicher         | Bietet einen I  | Gestar | Automat     | Lokales Sy |
|                               | 🎭 Microsoft ISA Server-Steuerung        | Steuert ISA S   | Gestar | Automat     | Lokales Sy |
|                               | 🎭 Microsoft Software Shadow Copy Pro    | Verwaltet sof   |        | Manuell     | Lokales Sy |
|                               | 🎭 Microsoft-Firewall                    | Bietet Firewal  | Gestar | Automat     | Netzwerko  |
|                               | MSSQL\$MSFW                             |                 | Gestar | Automat     | Lokales Sy |
|                               | MSSQLServerADHelper                     |                 |        | Manuell     | Lokales Sy |

Die folgende Abbildung zeigt einen ersten Blick auf die ISA Server 2004 Enterprise Edition Verwaltungskonsole. Neu hinzugekommen ist der Knoten *Unternehmen*. Andere Objekte erscheinen auf dem ersten Blick erstmal vertraut und unverändert. In weiteren Artikeln zur ISA Server 2004 Enterprise Edition werden sie sehen, das sich einiges geändert hat.

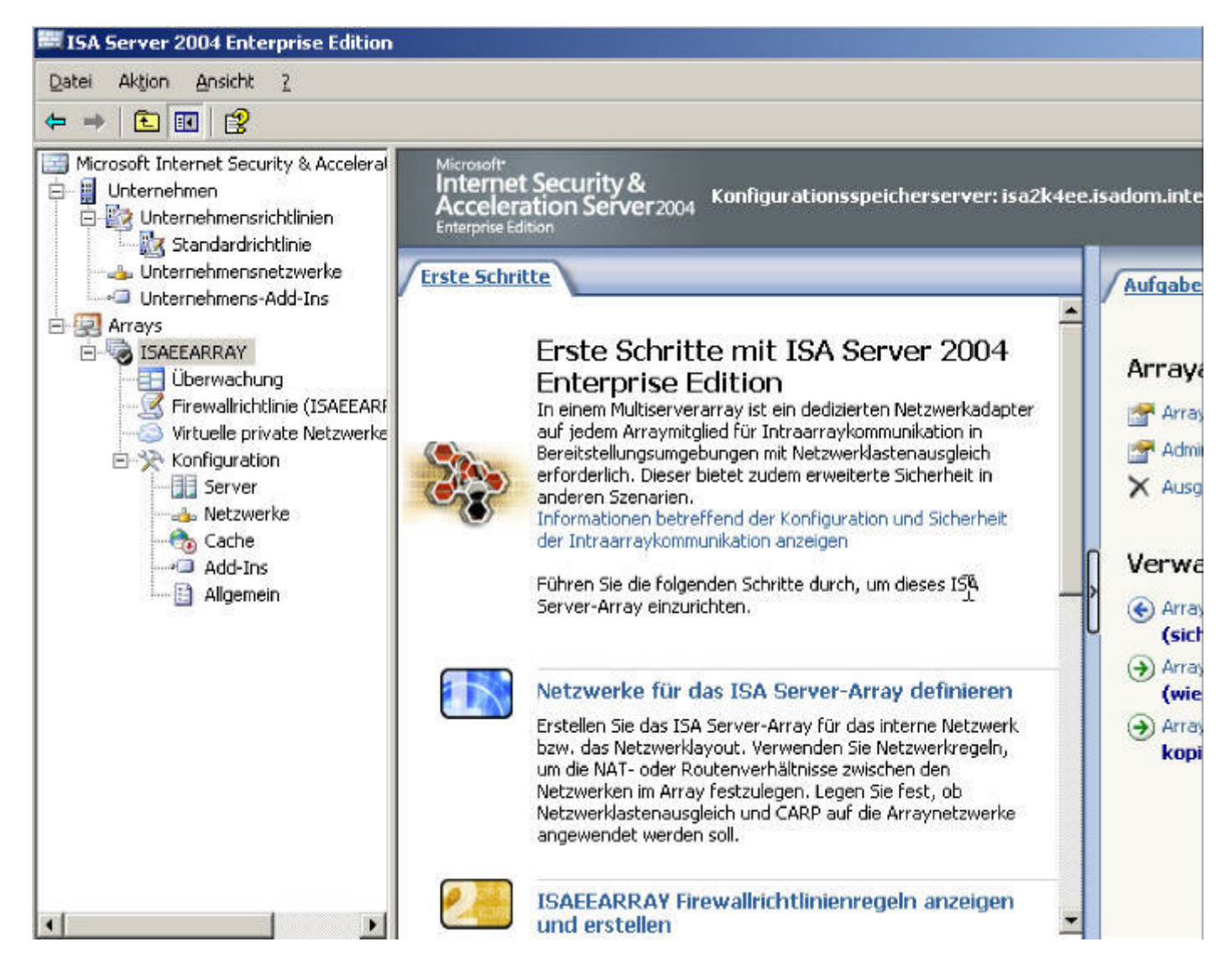

Die Installation des ersten ISA Server 2004 Enterprise Edition in einem Array ist damit erfolgreich abgeschlossen worden. Sie können jetzt mit der Installation des zweiten Servers im Array beginnen. Der Installationsprozess ist bis zu folgendem Dialogfeld identisch. Hier müssen Sie jetzt ein *Replikat der Unternehmenskonfiguration erstellen* auswählen.

| Ins      | tallations-Assistent für Microsoft ISA Server 2004                                                                                                    |  |
|----------|----------------------------------------------------------------------------------------------------|--|
| Inte     | ernehmensinstallationsoptionen                                                                                                    |  |
| Mà<br>Ur | ächten Sie ein neues Unternehmen erstellen oder eine vorhandene<br>aternehmenskonfiguration auf diesen Konfigurationsspeicherserver replizieren?                                                                                                    |  |
| C        | Neues ISA Server-Unternehmen erstellen                                                                                                    |  |
|          | Verwenden Sie diese Option, um ein neues ISA Server-Unternehmen während der<br>Installation zu erstellen. Dieser Computer wird ein Konfigurationsspeicherserver, den<br>Arrays verwenden können.                                                                                                    |  |
| •        | Replikat der Unternehmenskonfiguration erstellen                                                                                                    |  |
|          | Verwenden Sie diese Option, um die Konfigurationseinstellungen des<br>Unternehmens, die auf einem Konfigurationsspeicherserver gespeichert sind, auf<br>diesen Computer zu kopieren. Durch diese Option wird die Fehlertoleranz<br>verbessert, indem ein Replikat der Unternehmenskonfiguration angeboten wird. ISA<br>Server-Arrays können diesen Konfigurationsspeicherserver ebenfalls verwenden. |  |
|          |                                                                                                    |  |

#### Besonderheit ISA Server 2004 als DC

Normalerweise ist ein ISA Server 2004, egal ob Standard oder Enterprise Edition, kein Domänencontroller. Das hat vor allem Sicherheitsaspekte, aber auch aus Gründen der Performance sollte man darauf verzichten. Damit der angehende ISA Server 2004 auf die Konfiguration des bestehenden ISA Server 2004 zugreifen kann, müssen Sie eine Firewallregel wie in nachfolgender Abbildung erstellen. Diese Firewallregeln sind für den DNS Zugriff zur Namensauflösung und für den Zugriff auf das Active Directory bzw. den Konfigurationsspeicherserver notwendig.

#### Firewallrichtlinienregeln

| 🔳 📝 1 | Array | Array Zugriff fuer Installation | 🧭 Zulassen | 📲 DNS                        | 👍 Intern | 👍 Lokaler Host |
|-------|-------|---------------------------------|------------|------------------------------|----------|----------------|
|       |       |                                 |            | 🌆 Kerberos-Sec (UDP)         |          |                |
|       |       |                                 |            | 🛂 LDAP (UDP)                 |          |                |
|       |       |                                 |            | 🛄 LDAP GC (Global Catalog) 👘 |          |                |
|       |       |                                 |            | 🖣 LDAP                       |          |                |

#### Zusätzlich müssen Sie den neuen ISA Server 2004 in den Computersatz

Konfigurationsspeicherserver replizieren aufnehmen, wenn Sie sich wie in diesem Artikel dazu entschieden haben, auf jedem ISA Server einen Konfigurationsspeicherserver zu installieren. Der erste Konfigurationsspeicherserver auf ISA2K4EE ist der primäre Konfigurationsspeicherserver, während der Konfigurationsspeicherserver auf ISA2K4EE-2 nur ein Replikat des Konfigurationsspeichers von ISA2K4EE darstellt. In einem ISA Server 2004 Array sollten sich aus Ausfallsicherheitsgründen mindestens zwei ISA Server 2004 Konfigurationsspeicherserver befinden. Starten Sie die ISA Server 2004 Verwaltungskonsole, navigieren zum Knoten *Unternehmen* und erweitern *Unternehmensrichtlinie / Standardrichtlinie* und wählen aus der Toolbox *Konfigurationsspeicherserver replizieren* aus und fügen den ISA Server ISA2K4EE-2 hinzu. ISA Server 2004 -- ISA Server 2004 Enterprise Edition Installation und Grundkonfiguration - von Marc Grote

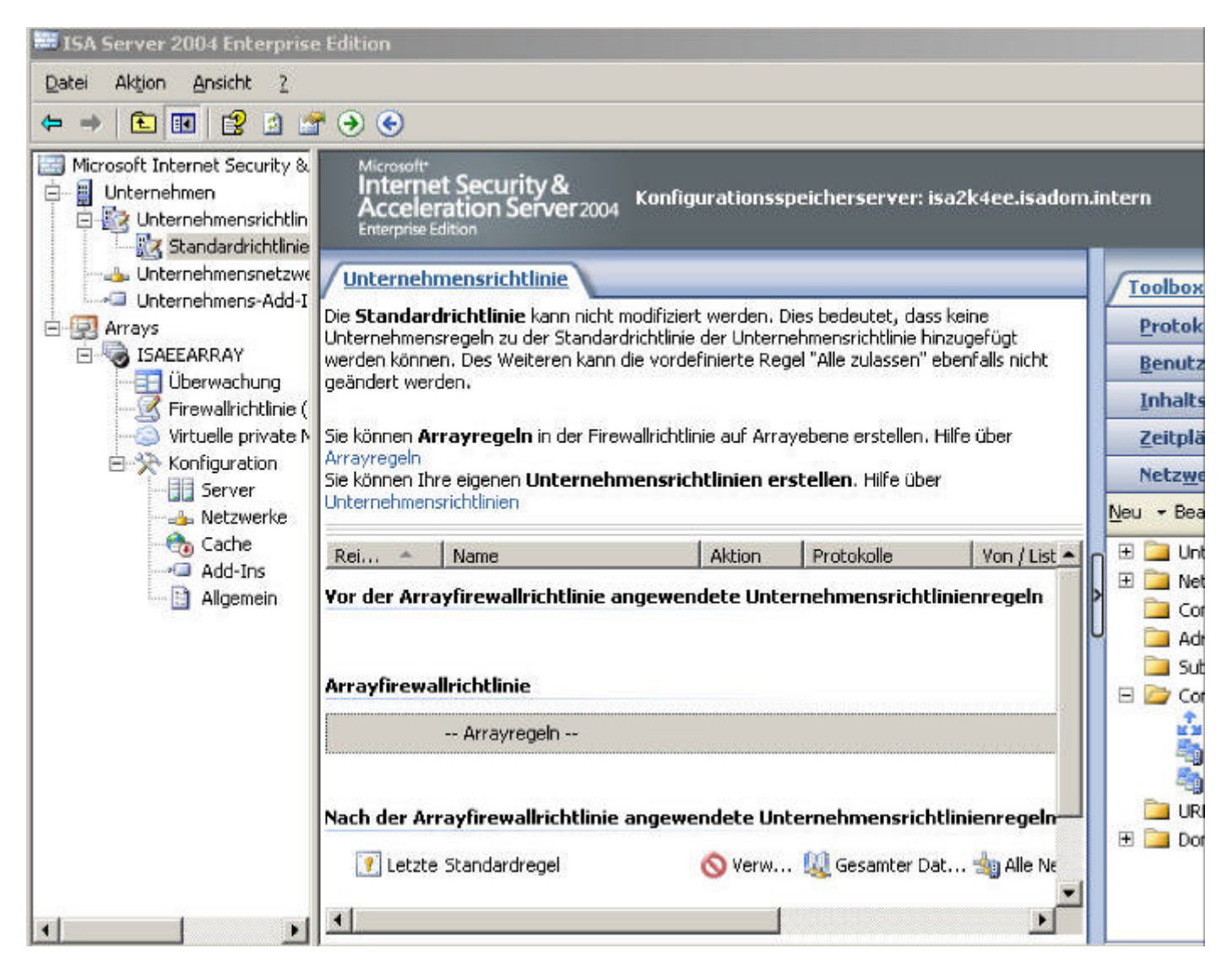

Fügen Sie den ISA Server 2004 ISA2K4EE-2 dem Computersatz Konfigurationsspeicherserver replizieren hinzu.

| Name:                                          | Konfigurationsspeicherserver replizieren                                                                                            |
|------------------------------------------------|----------------------------------------------------------------------------------------------------|
| In diesem Comput<br>Subnetze:                  | ersatz enthaltene Computer, Adressbereiche und                                                                                      |
| Name                                           | IP-Adressen                                                                                                    |
|                                                |                                                                                                    |
| <u>.</u>                                       |                                                                                                    |
| .▲<br>_ <u>H</u> inzufi                        | igen] Bearbeiten] Löschen                                                                                                    |
| Hinzuft      Hinzuft  3eschreibung  optional): | Igen Bearbeiten Löschen<br>Alle Konfigurationsspeicherserver, die mit di<br>lokalen Konfigurationsspeicherserver replizie<br>werden |

Nachdem Sie diese Vorarbeiten getroffen haben, können Sie im Installationsassistenten von ISA2K4EE-2 den Namen des primären Konfigurationsspeicherservers angeben, indem Sie auf die Schaltfläche *Durchsuchen* klicken und den Server auswählen. Die Anmeldeinformationen können so bestätigt werden, da Sie zur Installation mit administrativen Berechtigungen angemeldet sind.

| nmeldeinformationen für die Verbi                                                    | idung mit dem Server fest.      |
|--------------------------------------------------------------------------------------|---------------------------------|
| nfigurationsspeicherserver (vollst                                                   | ändigen Domänennamen eingeben): |
| sa2k4ee.isadom.intern                                                                | Durchsuchen                     |
| Anmeldeinformationen für Verbind                                                     | lung                            |
| <ul> <li>Verbindung mit den Anmelde</li> </ul>                                       | informationen des angemeldeten  |
| Benutzers herstellen                                                                 | and angeneration                |
| Benutzers herstellen     Verbindung mit diesem Konto                                 | herstellen:                     |
| Benutzers herstellen     Verbindung mit diesem Konto                                 | herstellen:                     |
| Benutzers herstellen     Verbindung mit diesem Konto     Benutzername:               | herstellen:                     |
| Benutzers herstellen     Verbindung mit diesem Konto     Benutzername:     Kennwort: | herstellen:                     |
| Benutzers herstellen     Verbindung mit diesem Konto     Benutzername:     Kennwort: | herstellen:                     |

Die folgende Meldung können Sie ignorieren, da Sie den neu zu installierenden ISA Server 2004 bereits dem Computersatz Konfigurationsspeicherserver replizieren hinzugefügt haben.

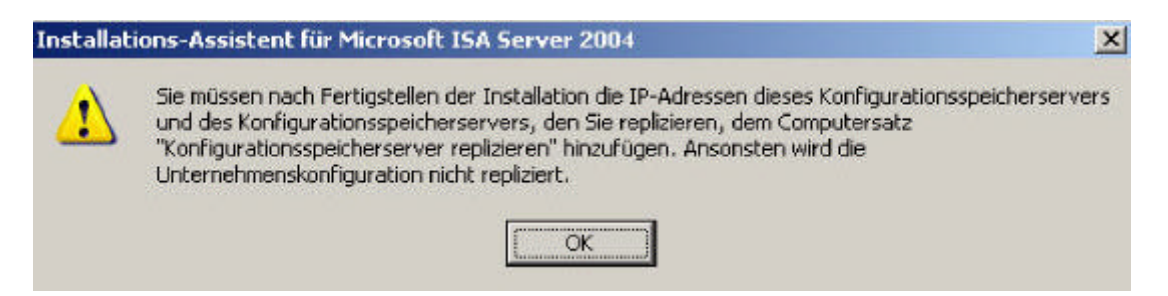

Da Sie sich bei der Installation für die Installation eines Replikats des Konfigurationsspeichers entschieden haben, fragt der Installationsassistent wie die Daten vom primären Konfigurationsspeicherserver repliziert werden sollen. Da es sich um eine schnelle LAN-Verbindung handelt, wählen Sie hier *Über das Netzwerk replizieren* aus. Bei langsamen Netzwerkverbindungen können Sie die Daten von wiederhergestellten Sicherungsdateien kopieren. Lesen Sie folgenden <u>Artikel</u> für weitere Informationen zur Replikation von Konfigurationsdaten über langsame Verbindungen.

| soft ISA Server 2004                                                                                                    | 1                                                                                                    |
|----------------------------------------------------------------------------------------------------|----------------------------------------------------------------------------------------------------|
| tionsquelle                                                                                                    |                                                                                                    |
| e ursprüngliche ISA Server-Konfiguration repliziert                                                                                                    |                                                                                                    |
| ver-Konfiguration von Konfigurationsspeicherserver übe<br>Sicherungsdateien wiederherstellen. Die Replikation üt<br>10 MBit/s oder weniger) kann sehr lange dauern,<br>n große Anzahl an Arrays enthält. | er<br>ber                                                                                                    |
|                                                                                                    |                                                                                                    |
| n über eine schnelle Netzwerkverbindung repliziert wird                                                                                                    | ł.                                                                                                    |
| erungsdateien kopieren                                                                                                    |                                                                                                    |
| die Installationszeit bei einer langsamen<br>der wenn das Unternehmen eine große Anzahl an                                                                                                    |                                                                                                    |
|                                                                                                    |                                                                                                    |
| Durchsuchen                                                                                                    | ]                                                                                                    |
|                                                                                                    |                                                                                                    |
|                                                                                                    | tionsquelle<br>e ursprüngliche ISA Server-Konfiguration repliziert<br>er-Konfiguration von Konfigurationsspeicherserver üb<br>Sicherungsdateien wiederherstellen. Die Replikation ül<br>IO MBit/s oder weniger) kann sehr lange dauern,<br>in große Anzahl an Arrays enthält.<br>in über eine schnelle Netzwerkverbindung repliziert wird<br>erungsdateien kopieren<br>die Installationszeit bei einer langsamen<br>der wenn das Unternehmen eine große Anzahl an |

In folgendem Dialogfeld wählen Sie die Art der Kommunikation aus. Da der ISA Server 2004 Mitglied der Domäne ist, wählen Sie *Bereitstellung in einer einzelnen Domäne oder in Domänen, zwischen denen eine Vertrauensstellung besteht* aus. Wenn der ISA Server 2004 nicht Mitglied einer Domäne ist oder keine Vertrauensstellungen zwischen den Domänen existieren, müssen Sie eine Serverzertifikat zur Authentifizierung auswählen. Informationen zum Betrieb von ISA Server 2004 Enterprise in einer Arbeitsgruppe finden Sie <u>hier</u>.

| Sind die ISA Server-Unternehmer<br>vertrauenswürdige Domänen ber                                                                                                    | nscomputer in einer einzelnen Domä<br>eitgestellt?                                                                                            | ine oder übergreifend übe                                     |
|----------------------------------------------------------------------------------------------------|----------------------------------------------------------------------------------------------------|---------------------------------------------------------------|
| <ul> <li>Bereitstellung in einer einzelne<br/>Vertrauensstellung besteht</li> </ul>                                                                                                    | n Domäne oder in Domänen, zwisch                                                                                                    | nen denen eine                                                |
| Wählen Sie diese Option, wenn<br>Konfigurationsspeicherserver i<br>eine Vertrauensstellung bestel<br>Gereitstellung in einer Arbeitsg<br>Vertrauensstellung besteht                                                                           | n sich alle ISA Server-Computer um<br>n derselben Domäne, bzw. in Domä<br>nt, befinden.<br>gruppe oder in Domänen, zwischen                   | d<br>inen zwischen denen<br>denen keine                       |
|                                                                                                    |                                                                                                    |                                                               |
| Wählen Sie diese Option, wenr<br>Konfigurationsspeicherserver i<br>keine Vertrauensstellung beste<br>Serverzertifikat auf diesem Co                                                                                                    | n sich die ISA Server-Computer und<br>n einer Arbeitsgruppe oder in Domä<br>sht, befinden. Wenn Sie diese Optio<br>mputer installiert werden. | i<br>inen, zwischen denen<br>on auswählen, muss ein           |
| Wählen Sie diese Option, wenr<br>Konfigurationsspeicherserver i<br>keine Vertrauensstellung beste<br>Serverzertifikat auf diesem Co<br>Serverzertifikat:                                                                                      | n sich die ISA Server-Computer und<br>n einer Arbeitsgruppe oder in Domä<br>sht, befinden. Wenn Sie diese Optie<br>mputer installiert werden. | inen, zwischen denen<br>on auswählen, muss ein<br>Durchsuchen |
| Wählen Sie diese Option, wenr<br>Konfigurationsspeicherserver i<br>keine Vertrauensstellung beste<br>Serverzertifikat auf diesem Co<br>Serverzertifikat:<br>Zertifikatgennwort:                                                               | n sich die ISA Server-Computer und<br>n einer Arbeitsgruppe oder in Domä<br>sht, befinden. Wenn Sie diese Optie<br>mputer installiert werden. | inen, zwischen denen<br>on auswählen, muss ein<br>Durchsuchen |
| Wählen Sie diese Option, wenr<br>Konfigurationsspeicherserver i<br>keine Vertrauensstellung beste<br>Serverzertifikat auf diesem Co<br>Serverzertifikat:<br>Zertifikatgennwort:<br>Diese Einstellung kann nach<br>Informationen finden Sie im | n sich die ISA Server-Computer und<br>n einer Arbeitsgruppe oder in Domä<br>sht, befinden. Wenn Sie diese Optie<br>mputer installiert werden. | t werden. Weitere                                             |

In folgendem Dialogfeld wählen Sie Vorhandenem Array beitreten aus.

| Installations-Assistent für Micro                                                                         | soft ISA Server 20                                      | 04                                        |                    |
|----------------------------------------------------------------------------------------------------|---------------------------------------------------------|-------------------------------------------|--------------------|
| Arraymitgliedschaft                                                                                       |                                                         |                                           |                    |
| Wählen Sie die Arraymitgliedschaft fü                                                                     | ür diesen ISA Server-                                   | Computer.                                 |                    |
| C Neues Array erstellen                                                                                   |                                                         |                                           |                    |
| Erstellt ein neues Array und fügt<br>hinzu. Sie müssen über ISA Serve<br>verfügen, um ein Array erstellen | diesen ISA Server-Co<br>r-Unternehmensadm<br>zu können. | omputer zu dem Ari<br>inistratorberechtig | ray<br>ungen       |
| Yorhandenem Array beitrete                                                                                | en                                                      |                                           |                    |
| Fügt diesen ISA Server-Computer<br>über ISA Server-Unternehmensad<br>Array beitreten zu können.           | r zu einem vorhander<br>dministratorberechtig           | n Array hinzu. Sie n<br>ungen verfügen, u | nüssen<br>Im einem |
|                                                                                                    |                                                         |                                           |                    |
|                                                                                                    |                                                         |                                           |                    |

Geben Sie jetzt den Namen des ISA Server 2004 Enterprise Arrays an, indem Sie auf die Schaltfläche *Durchsuchen* klicken.

ISA Server 2004 -- ISA Server 2004 Enterprise Edition Installation und Grundkonfiguration - von Marc Grote

|            |                                             |                      | Selector Soll.    |     |
|------------|---------------------------------------------|----------------------|-------------------|-----|
| Arrayname: | ISAEEARRAY                                  |                      | Durchsuc          | hen |
| i) Sie     | müssen über Adminis<br>rfügen, um es auswäl | stratorrechte für da | s angegebene Arra | зу  |
| V 10       | nagan, an es aaswai                         | Non 20 Non Non       |                   |     |
|            |                                             |                      |                   |     |

Da sich der Konfigurationsspeicherserver in einer Domäne befindet, wählen Sie *Windows- Authentifizierung* aus.

| W3<br>au | Vählen Sie aus, wie der ISA Server-Computer o<br>uthentifiziert wird.                                                                                                    | r gegenüber dem Konfigurationsspeicherserver                                                                                                    |
|----------|----------------------------------------------------------------------------------------------------|----------------------------------------------------------------------------------------------------|
| ¢        | Windows-Authentifizierung<br>Dieser ISA Server-Computer und der Konfig                                                                                                    | figurationsspeicherserver, mit dem eine                                                                                                    |
|          | Verbindung hergestellt wird, befinden sich i<br>vertrauenswürdigen Domänen. Die Verbind<br>versiegelt).                                                                                                    | ı in derselben Domäne bzw. in<br>idung wird verschlüsselt (signiert und                                                                                                    |
| C        | Authentifizierung über SSL-verschlüsselten                                                                                                    | n Kanal                                                                                                    |
|          | Dieser ISA Server-Computer und der Konfig<br>Verbindung hergestellt wird, befinden sich n<br>einer der beiden Computer befindet sich in<br>der Zertifizierungsstelle, die das Serverzerti<br>ausgestellt hat, vertrauen. | igurationsspeicherserver, mit dem eine<br>nicht in vertrauenswürdigen Domänen, bzw.<br>neiner Arbeitsgruppe. Dieser Computer muss<br>rtifikat für den Konfigurationsspeicherserver<br>nswürdigen Stammzertifizierungsstelle verwende |
|          |                                                                                                    |                                                                                                    |
|          | <ul> <li>Zertihkat einer vertrauenswürdigen Star</li> </ul>                                                                                                    | ammzertifizierungsstelle Installieren                                                                                                    |
|          | C Zertifikat einer vertrauenswurdigen Star                                                                                                    | ammzertifizierungsstelle installieren<br>Durchsuchen                                                                                                    |
| •        | C Zertihkat einer vertrauenswurdigen Star<br>Weitere Informationen über die Installation<br>Benutzerhandbuch "Erste Schritte".                                                                                           | ammzertifizierungsstelle installieren<br>Durchsuchen<br>n von Zertifikaten erhalten Sie im                                                                                                    |
| į        | C Zertihkat einer vertrauenswurdigen Star<br>Weitere Informationen über die Installation<br>Benutzerhandbuch "Erste Schritte".                                                                                           | n von Zertifikaten erhalten Sie im                                                                                                    |

Folgen Sie den weiteren Schritten des Installations-Assistenten. Nach erfolgreichem Abschluss der Installation können sie die ISA Server 2004 Verwaltungskonsole starten und sich von der erfolgreichen Installation überzeugen. Die folgende Abbildung zeigt die Registerkarte Konfiguration, mit dessen Hilfe Sie sich davon überzeugen können, dass die Arraymitglieder die Konfigurationsspeicher einwandfrei repliziert haben.

| Microsoft*<br>Internet Secur<br>Acceleration S<br>Enterprise Edition | rity &<br>Server 2004                     | Konfigurationsspeic                                         | herserver: isa2k4ee.isadom.intern                                         | Überwachung von ISAEE             |
|----------------------------------------------------------------------|-------------------------------------------|-------------------------------------------------------------|---------------------------------------------------------------------------|-----------------------------------|
| Übersicht Alarme                                                     | Sitzungen                                 | Dienste Konfigura                                           | tion Berichte Konnektivität Protokollier                                  | rung                              |
| Konfiguration<br>Der Konfigurationssta<br>Konfigurationsspeiche      | nsstatu:<br>atus überwac<br>erserver, mit | S:<br>ht die Konfigurationsversi<br>dem die ISA Server-Verw | ion auf jedem Arraymitglied und vergleicht sie m<br>altung verbunden ist. | nit der Version auf dem           |
| Server *                                                             | Status                                    | Aktualisiert am                                             | Beschreibung                                                              | Konfigurationsspeich              |
| 🥝 isa2k4ee                                                           | Synchro                                   | . 19.06.2005 18:10:06                                       | Die Serverkonfiguration stimmt mit der Konfig                             | guration de isa2k4ee.isadom.inter |
| 🥝 isa2k4ee-2                                                         | Synchro                                   | . 19.06.2005 18:10:03                                       | Die Serverkonfiguration stimmt mit der Konfi                              | guration de isa2k4ee.isadom.inter |

Dieser erste Artikel in der Artikelreihe rund um ISA Server 2004 Enterprise Edition hat Ihnen die Installation eines einfachen ISA Server 2004 Enterprise Arrays gezeigt. In weiteren Artikeln wird die Konfiguration der ISA Server 2004 Enterprise Edition detailliert beschrieben und alle wichtigen Funktionen gezeigt und auf Unterschiede zur ISA Server 2004 Standard Edition eingegangen.

```
Stand: Sonntag, 19. Juni 2005/MG. http://www.it-training-grote.de
```